## **Schneider Electric Software**

**Knowledge & Support Center** 

| Doc Туре           | Tech Notes |
|--------------------|------------|
| Doc Id             | TN1395     |
| Last Modified Date | 12/15/2016 |

## Schneider Electric Licensing - Activate License Using ONLINE Activation

## SUMMARY

Schneider Electric Licenses require license activation, a process whereby the authenticity of the license is verified against Wonderware license records via the Schneider Electric License Activation Server (SELAS) and the license is bound to the license server from which the activation was initiated.

License activation requires communication with the Schneider Electric License Activation Server (SELAS). That communication can be either **direct** over the Internet (**Online Activation**) or **indirect** through a proxy computer (**Offline Activation**).

This *Tech Note* describes the process of activating a Schneider Electric license using **ONLINE** activation. For information on performing an OFFLINE activation, please click <u>here</u>.

## ACTION

1. When purchasing a license for a Wonderware product that uses Schneider Electric licensing, the deliverable that you will receive for your order will be an **E-mail** with multiple attachments – two PDF documents and a .zip archive. Select a machine to act as a **License Server**, then save and extract the .zip archive attachment to a location easily accessible from that server. The file extracted will be an XML file.

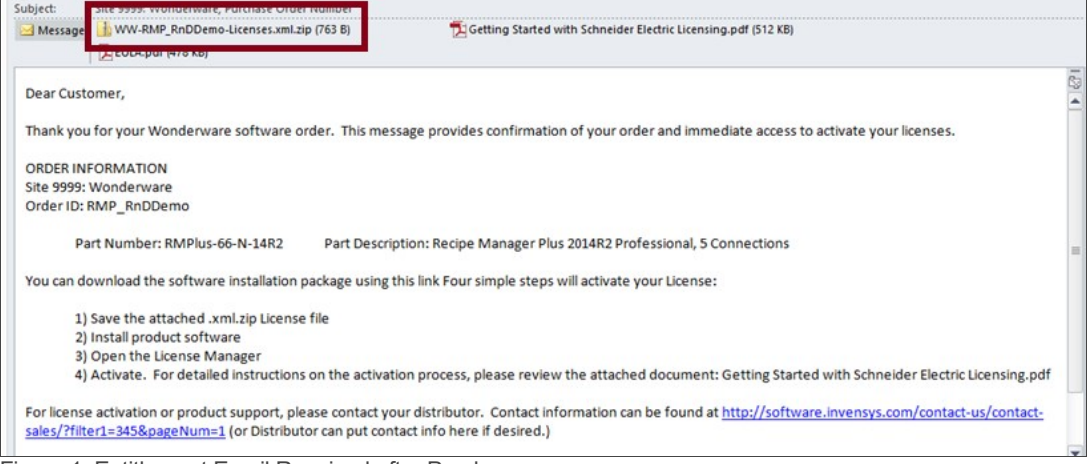

Figure 1: Entitlement Email Received after Purchase

2. When installing a product that uses the Schneider Electric licensing model, select to install the Schneider Electric Licensing components as well. In Figure 2 (below), installation of the Schneider Electric Licensing components is an option accompanying install of the Alarm Adviser services. For simplicity, the demonstration given in this tech note assumes both the License Server and the License Manager are installed on the same machine. If desired, those components can be split across multiple machines. More information and installation instructions can be found here.

| lease select which features you would like installed, and<br>pecify the destination folder for the installed files.                                                                                                    |                       |
|----------------------------------------------------------------------------------------------------|-----------------------|
| The following products and/or components will be installed.                                                                                                    |                       |
| Alarm Adviser<br>Alarm Adviser Service<br>Alarm Adviser Web Server<br>Alarm Adviser Wieo Citect Collector<br>Clarm Adviser Vieo Citect Collector<br>Clicensing<br>Schneider Electric License Server<br>Schneider Electric License Manager | The Licensing module. |
| Destination Folder<br>C:\Program Files (x86)                                                                                                    | Browse                |

Figure 2: Install Options, including Schneider Electric Licensing Components

3. If you have installed the Schneider Electric License Server on the same computer as a WW software product that uses Schneider Electric licensing, a dialog will display prompting you to configure your software. If you did not install other Wonderware software and did not receive this prompt, continue to step 6. Otherwise, select **Configure.** 

| arm Adviser 2014 K2 SP1 Installation | Installation completed. Some products                                                               |
|--------------------------------------|----------------------------------------------------------------------------------------------------|
|                                      | require contiguration prior to use. Click<br>Configure to continue to the configuration<br>utility. |
| Q                                    |                                                                                                    |
| by Schneider Electric                |                                                                                                    |
|                                      | View Readme Configure                                                                               |

Figure 3: Post-Install Call to Configure

4. The **Configurator** will open. Configure your software as instructed in the installation guide for that software. Also configure your Schneider Electric License Server by selecting the license server component in the left menu and clicking "**Configure**".

| 🔁 Configurator                                                   |                                               |                        |
|------------------------------------------------------------------|-----------------------------------------------|------------------------|
| File Help                                                        |                                               |                        |
| Alarm Adviser<br>Adviser Service<br>Schneider Electric Licensing | License Server Configuration —<br>Server Name | USLFCIOM00703D         |
| (*) Schneider Electric License Server                            | Server Port                                   | 55555                  |
|                                                                  |                                               | Validate               |
|                                                                  | Start Local License Manager                   | Launch License Manager |
|                                                                  | Configuration Messages                        |                        |
| « m_ »                                                           |                                               |                        |
| Refresh All Messages                                             |                                               | Configure Close        |

Figure 4: Configurator Dialog - License Server Not Yet Configured

5. When the Schneider Electric License Server has been properly configured, there will be a **green check mark** next to that component in the components list and the **Configuration Messages** area will indicate successful configuration.

| lie neip                          |                                                                                                    |                                                           |
|-----------------------------------|----------------------------------------------------------------------------------------------------|-----------------------------------------------------------|
| Alarm Adviser                     | License Server Configuration                                                                                                    |                                                           |
| Adviser Service                   | License Server Configuration                                                                                                    |                                                           |
| Schneider Electric Licensing      | Server Name                                                                                                    | USLFCIOM00703D                                            |
| Schneider Electric License Server |                                                                                                    |                                                           |
|                                   | Server Port                                                                                                    | 55555                                                     |
|                                   |                                                                                                    |                                                           |
|                                   |                                                                                                    |                                                           |
|                                   |                                                                                                    | Validate                                                  |
|                                   |                                                                                                    |                                                           |
|                                   | Start Local License Manager                                                                                                    | Launch License Manager                                    |
|                                   |                                                                                                    |                                                           |
|                                   | Configuration Maccourt                                                                                                    |                                                           |
|                                   | Configuration Messages                                                                                                    |                                                           |
|                                   | Configuration Messages<br>Configuring License Server<br>Communication with License Server on node<br>Validated License Server successfully.<br>Updated server name successfully.<br>Configuring License Server completed success | 'USLFCIOM00703D' through port 55555 succeeded.<br>sfully. |
| 4                                 | Configuration Messages<br>Configuring License Server<br>Communication with License Server on node<br>Validated License Server successfully.<br>Updated server name successfully.<br>Configuring License Server completed success | 'USLFCIOM00703D' through port 55555 succeeded.<br>sfully. |

Figure 5: Configurator Dialog - License Server Configured

 Now your Schneider Electric License Server is ready for use. To activate licenses on your Schneider Electric License Server, you must open and use the Schneider Electric License Manager. The License Manager can be launched from Start > All Programs > Schneider Electric > Schneider Electric License Manager.

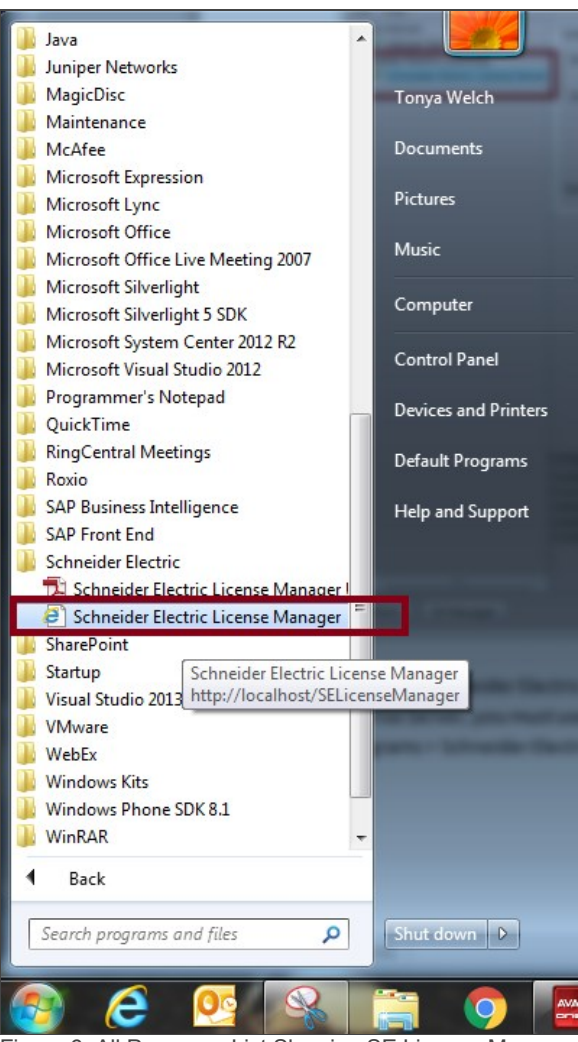

Figure 6: All Programs List Showing SE License Manager

7. On opening the License Manager to the Servers page you should see the local License Server listed. It will have the same name as the local computer. The License Manager is set, by default, to use Online Activation, which can be verified by the cloud icon in the top right corner. If there is a green check mark in the cloud, Online Activation is enabled. If there is a red X in the cloud, the License Manager is set for Offline Activation.

| Schneider Electric License ×                                                                                         | 6 ☆ 第                                             |
|----------------------------------------------------------------------------------------------------|---------------------------------------------------|
| File Edit View Favorites Tools Help                                                                                  |                                                   |
| 🙀 🗿 Siebel Service (SSO) 🥥 WebEx Support Center 🔮 VMware vCloud Director 🙆 GCS Eura Portal 闥 ClearQuest 🙆 OpenSRPror | mpt 🧃 Report Manager 🆙 Use the SQLData Object t 🎽 |
| Schneider Schneider Electric License Manager                                                                         | Tonya Welch 🛛 💄                                   |
| Servers +<br>Add Server                                                                                              |                                                   |
| USLFCIOM00703D License Server                                                                                        | Set for ONLINE Activation                         |

Figure 7: License Server with Online Activation Enabled

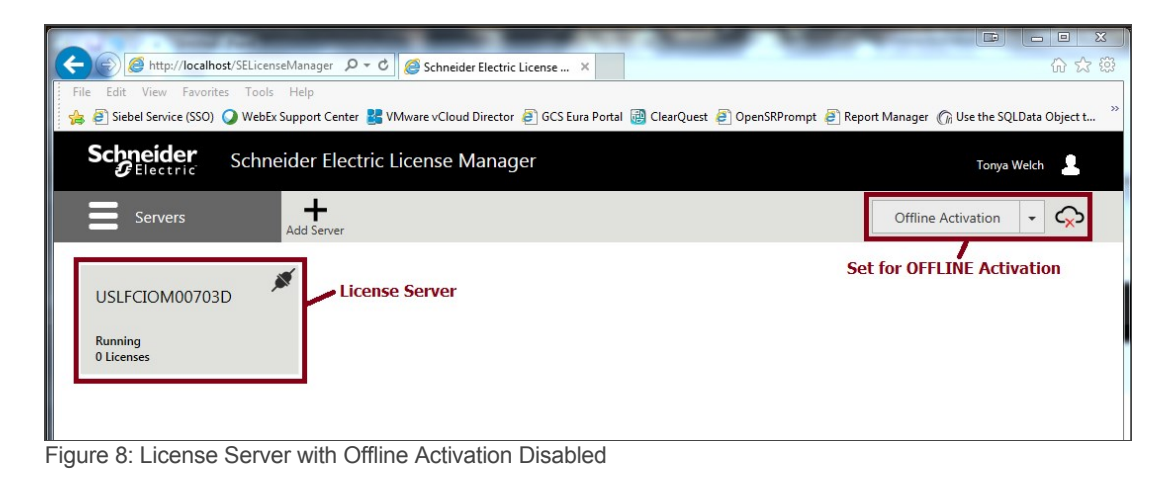

8. If the server is set for Online activation, skip to step 11. If the server is set for Offline activation, change the activation settings. Click the menu icon at top left to reveal the menu and then select **Activation Settings**.

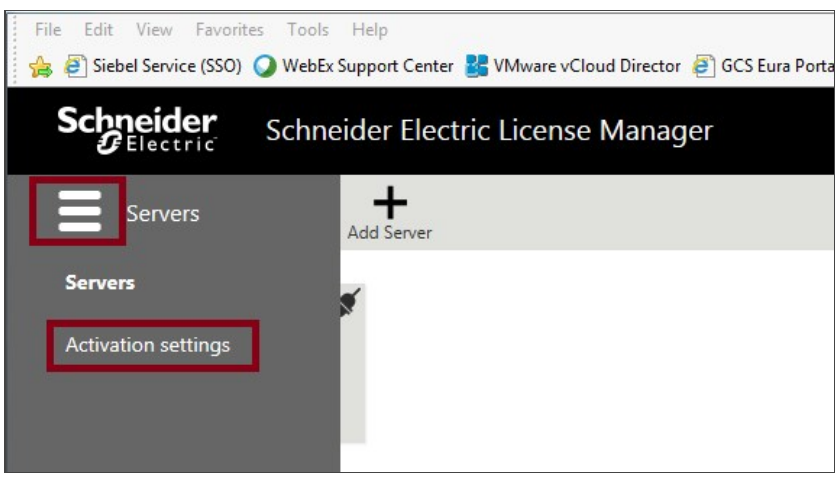

Figure 9: Accessing The Activation Settings Page

9. Under Activation Settings, select the Online Activation option.

| Schneider Electric License Manager                                                                                                    |          | Tonya Welch 📃        |
|----------------------------------------------------------------------------------------------------|----------|----------------------|
| Activation settings                                                                                                    |          | Offline Activation - |
| Configuration                                                                                                    |          |                      |
| Online Activation     License Manager is connected to Activation Server     Process Activation/Deactivation requests for other License Manager | rs<br>rs |                      |
| O Offline Activation<br>License Manager is not connected to Activation Server                                                                  | \$       |                      |
| Figure 10: Enable Online Activation                                                                                                    |          |                      |

10. Click the menu icon again and return to the Servers page.

| File Edit View Favorites Tools<br>🝰 🗃 Siebel Service (SSO) 🥥 WebEx | Help<br>Support Center 😫 VMware vCloud Director 🗿 GCS Eura Portal 🍓 ClearQuest 🗿 OpenSRPrompt 🗿 Report Manager 🎧 Use th | ie SQLData Object t | » |
|--------------------------------------------------------------------|----------------------------------------------------------------------------------------------------|---------------------|---|
| Schneider Schne                                                    | eider Electric License Manager                                                                                          | onya Welch          |   |
| Activation settings                                                |                                                                                                    | ¢                   |   |
| Servers                                                            |                                                                                                    |                     |   |
| Activation settings                                                | ected to Activation Server<br>sactivation requests for other License Managers                                           |                     |   |

Figure 11: Return to Servers Page

11. Click on the server box to go into the license activation area. Click on the Activate button to begin an Online Activation.

|                | Schneider Electri | c License Manage | er            |                        |    |                    | 31             | Tonya Welch | 1            |
|----------------|-------------------|------------------|---------------|------------------------|----|--------------------|----------------|-------------|--------------|
| Servers        | Stop Rem          | nove Refresh     |               |                        |    |                    |                |             | $\bigcirc$   |
| USLFCIOM00     | 1703D             | ^                |               | Server ID A0481C79D394 | US | Computer<br>LFCIOM | Name<br>00703D | Sta<br>Run  | atus<br>ning |
| License Usage  |                   |                  |               |                        |    |                    |                |             |              |
| Component Name |                   | Part Number      | Serial Number |                        |    | Expiry             | Status         | Comm        |              |
|                |                   |                  |               |                        |    |                    |                |             | < >          |
| <              |                   |                  |               |                        |    | 0                  |                | 0           | >            |
| No data lound  |                   |                  |               |                        |    | Pag                | e U of         | U H A       | P P          |

Figure 12: Begin Activation

12. The License Activation panel will slide out from the right side of the screen. Click the ellipses button next to the Browse field, then browse to and select the Entitlement XML file that you received in Email (Step 1). As soon as you select the file, the Activation Codes included in the entitlement are loaded into the License Activation panel.

| Schneider Schneider Electric License Mar | nager                                  |                                                            | Tonya We | ich  |
|------------------------------------------|----------------------------------------|------------------------------------------------------------|----------|------|
| Servers                                  |                                        |                                                            |          | ¢    |
| USLFCIOM00703D                           |                                        | License Activation                                         |          |      |
| -                                        | Activation Selected                    | ntitlement XML File                                        |          |      |
| Description                              | WW-1265791-A-000631                    | L-Licenses.xml                                             |          |      |
| License Usage License Activation Panel   | 1265791-A-000631                       |                                                            | Rem      | ove  |
| Activate Deactivate                      | Serial Number /<br>Activation Code     | Description                                                | Quantity |      |
|                                          | 1578684-1 /<br>IYRE-GBI8-G7I8-E6LV     | Alarm Adviser 2014R2 Professional, Product<br>Support Only | 1        |      |
|                                          | 1578683-1 /<br>JSTD-2GYS-5S6X-GYWX     | Alarm Adviser 2014R2 Professional, Product<br>Support Only | 1        |      |
|                                          | 1578685-1 /<br>8SLM-4W09-YOG4-<br>6QRN | Alarm Adviser 2014R2 Professional, Product<br>Support Only | 1        |      |
| No data found                            | Multiple License                       | s Available to Activate with this Enti                     | itlement | ~    |
|                                          | L                                      | Close                                                      | Activ    | vate |

Figure 13: Load Entitlement File

13. Click on the box next to the license or licenses you wish to activate. A check mark will fill the box, indicating that the license has been selected.

| Schneider Electric License Man                 | ager                                   |                                                            | Tonya We | ich        |
|------------------------------------------------|----------------------------------------|------------------------------------------------------------|----------|------------|
| Servers Stop Remove Refresh                    |                                        |                                                            |          | $\bigcirc$ |
|                                                |                                        | License Activation                                         |          |            |
| Description                                    | Activation                             |                                                            |          |            |
| Vescription                                    | WW-1265791-A-000633                    | 1-Licenses.xml                                             |          |            |
| License Usage                                  | 1265791-A-000631                       |                                                            | Rem      | ove        |
| Activate Deactivate Component Name Part Number | Serial Number /<br>Activation Code     | Description                                                | Quantity |            |
|                                                | 1578684-1 /<br>IYRE-GBI8-G7I8-E6LV     | Alarm Adviser 2014R2 Professional, Product<br>Support Only |          |            |
|                                                | 1578683-1 /<br>JSTD-2GYS-5S6X-GYWX     | Alarm Adviser 2014R2 Professional, Product<br>Support Only | 1        |            |
|                                                | 1578685-1 /<br>8SLM-4W09-YOG4-<br>6QRN | Alarm Adviser 2014R2 Professional, Product<br>Support Only | 1        |            |
| <                                              |                                        |                                                            |          |            |
| No data found                                  |                                        | Close                                                      | Activ    | ↓<br>vate  |

Figure 14: Select Licenses to Activate

14. Click the **Activate** button at the bottom of the **License Activation** panel. For a moment the screen will get darker and there will be an animated progress circle in the middle of the screen – the License Manager is contacting and communicating with the Schneider Electric License Activation Server (SELAS).

| Schneider Electric | : License Mar | ager                                   |                                                            | Tonya We | lch    |
|--------------------|---------------|----------------------------------------|------------------------------------------------------------|----------|--------|
| Servers Stop Rem   | ove Refresh   |                                        |                                                            |          | ¢      |
|                    |               |                                        | License Activation                                         |          |        |
| Description        | ^             | Activation                             |                                                            |          |        |
| Description        | ~             | WW-1265791-A-000631                    | L-Licenses.xml                                             |          |        |
| License Usage      |               | 1265791-A-000631                       |                                                            | Rem      | ove    |
| ctivate Deactivate | Part Number   | Serial Number /<br>Activation Code     | Description                                                | Quantity |        |
|                    | Portivumber   | 1578684-1 /<br>IYRE-GBI8-G7I8-E6LV     | Alarm Adviser 2014R2 Professional, Product<br>Support Only | 1        | ₽^     |
|                    |               | 1578683-1 /<br>JSTD-2GYS-5S6X-GYWX     | Alarm Adviser 2014R2 Professional, Product<br>Support Only | 1        |        |
|                    |               | 1578685-1 /<br>8SLM-4W09-YOG4-<br>6QRN | Alarm Adviser 2014R2 Professional, Product<br>Support Only | 1        |        |
| <                  |               |                                        |                                                            |          |        |
| No data found      |               |                                        |                                                            |          | ,<br>, |
|                    |               |                                        | Close                                                      | Activ    | vate   |

Figure 15: Activate Licenses

|                | Schneider Electri | c License Manage | er             |                        | 1                               | onya Welch 💄      |
|----------------|-------------------|------------------|----------------|------------------------|---------------------------------|-------------------|
| Servers        | Stop Rem          | iove Refresh     |                |                        |                                 | ¢                 |
| USLFCIOM0070   | ISD               |                  |                | Server ID A0481C79D394 | Computer Name<br>USLFCIOM00703D | Status<br>Running |
| License Usage  |                   |                  |                |                        |                                 |                   |
| Component Name |                   | Part Number      | Serial Nuclear |                        | Expiry Status                   | Comm              |
|                |                   |                  |                |                        |                                 | ^                 |
|                |                   |                  |                |                        |                                 |                   |
|                |                   |                  |                |                        |                                 | ~<br>>            |
| No data found  |                   |                  |                |                        | Page 0 of 0                     | N 4 F FI          |
|                |                   |                  |                |                        |                                 |                   |
|                |                   |                  |                |                        |                                 |                   |

Figure 16: Pause for Communication to SELAS

15. After successful activation, the License Activation panel closes and the license shows as Activated in the main window of the License Manager. Activation is complete.

| Servers Stop R                                             | emove Refresh    |                                  | Ç                                           |
|------------------------------------------------------------|------------------|----------------------------------|---------------------------------------------|
| USLFCIOM00703D<br>Description                              | 0                | Server ID<br><b>A0481C79D394</b> | Computer Name Status USLFCIOM00703D Running |
| License Usage                                              | Part Number      | Serial Number                    | Expiry Status Comm                          |
| Alarm Adviser 2014R2 Professional, Product<br>Support Only | AlmAdv-22-P-14R2 | 1578684-1                        | 1/14/2 Activated                            |
|                                                            |                  |                                  |                                             |

Figure 17: Activation Complete!